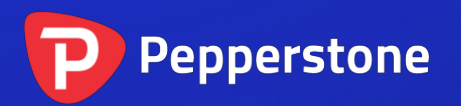

# 图中图指标

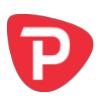

| 1. | 概要  | 要         | .2 |
|----|-----|-----------|----|
| 2. | 使月  | 月图中图指标    | .3 |
| ,  | 2.1 | 将指标添加到图表中 | .3 |
| ,  | 2.2 | 选择代码      | .3 |
| ,  | 2.3 | 倒置价格      | .3 |
| ,  | 2.4 | 绘制样式和颜色   | .3 |
| ,  | 2.5 | 当前价格      | .4 |
| ,  | 2.6 | 交易价位      | .4 |
| ,  | 2.7 | 技术指标      | .4 |

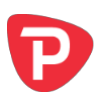

# 1. 概要

图中图指标显示在主图表上的子窗口中新增代码的价格动态,可实现逐个柱状图对比 主图代码与子代码的价格动态。

您可以将指标的多个副本添加到图表中,以额外显示多个代码。在以下示例中,欧元 美元主图表具有显示英镑美元、澳元美元和日元美元的子窗口:

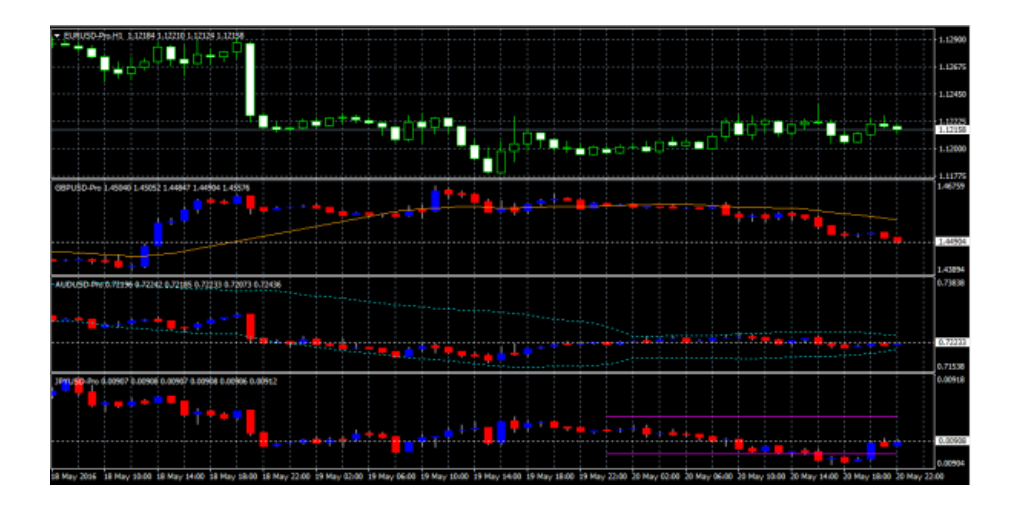

您可以选择 <u>倒置价格</u>,例如,这样将美元日元显示为日元美元(如上例所示)。

虽然子窗口无法提供 MT4 主图表的完整功能,但您可以在显示中<u>添加主流的技术指</u> 标,例如移动平均线和包络线,您也可以选择显示未平仓头寸和挂单的价位。

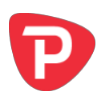

# 2. 使用图中图指标

## 2.1 将指标添加到图表中

您可以按平常的 MT4 方式将图中图指标添加到图表中,即将其从导航拖到图表上,或 者在导航中双击它。您也可以使用标准的 MT4 操作,例如添加显示器到您的列表或收 藏,或向其分配热键。

您需要在指标选项的"通用"选项卡中"打开"允许 DLL 导入"设置:

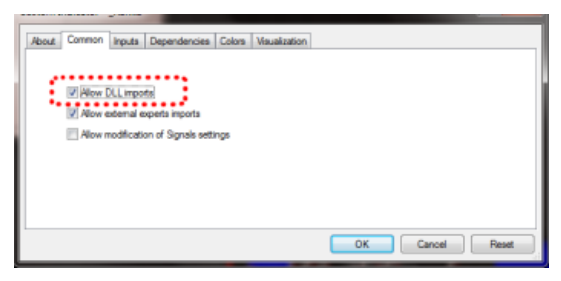

#### 2.2 选择代码

使用"输入"选项卡中的"代码"参数设置显示的代码。

代码必须在 MT4 市场报价窗口出现,您应当将您账户的所有代码名称后缀包含在内,例如: 欧元美元+

如果想要显示多个代码,只需添加多个指标副本到图表。

## 2.3 倒置价格

您可以通过启用"输入"选项卡上这一选项来倒置价格。例如,这会将美元日元转换 为日元美元。

## 2.4 绘制样式和颜色

您可以使用"输入"选项卡在不同的绘图样式之间进行选择:

- 价格K线图
- 只显示收盘价的线
- 显示最高价和最低价的线

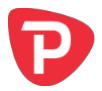

您可以使用第一个颜色参数设置 K 线的"烛芯",或是最高价和最低价线条的颜色。 对于 K 线,您还可以为上涨("牛")和下跌("熊")柱形图设置不同的颜色。

将鼠标悬停在K线上方,或是收盘线或最高价线和最低价线的上方,将显示弹出工具提示,提供在该时间点的价格值。

#### 2.5 当前价格

指标将默认绘制一条水平线,显示当前(买入)价格。您可以使用"输入"选项卡上 的设置更改线条的颜色。将颜色更改为"无"将关闭该线条。

#### 2.6 交易价位

您可以打开显示交易价位:

- 未平仓头寸的入场价
- 未平仓头寸的止损和止盈价
- 挂单的入场价

"输入"选项卡上的这些设置,每个都有不同的颜色参数。选择"无"以外的颜色,将显示该信息。将鼠标悬停在其中一条线上,将显示有关未平仓头寸或挂单的信息。

(如果您<u>倒置价格</u>,那么对交易价位的显示也会倒置。例如,美元日元买入价将显示为日元美元卖出价,而且买入限价将显示为卖出止损。)

#### 2.7 技术指标

子窗口不能提供 MT4 主图表的全部功能——例如,您不能将指标从导航拖放到子窗口,以便将其添加到额外代码的价格显示中,但您可以选择在价格显示中包括一些主流的技术指标。

"输入"选项卡包含5个设置区块,可用于定义技术指标。每个区块都有指标、颜 色、线条样式和指标参数的选择。

可用的指标如下:

• 简单移动平均线(SMA)

- 指数移动平均线(EMA)
- 平滑移动平均线(SMMA)
- 线性加权移动平均线线(LWMA)
- 布林带
- 基于 SMA 的包络线
- 基于 EMA 的包络线
- 抛物线转向指标
- 昨日的每日(1日)收盘价
- 昨日的每日(1日)最高价和最低价
- 固定价格(等同于在图表上绘制手动水平线)

"参数1"和"参数2"设置的含义取决于指标的类型:

| 技术指标         | 参数1    | 参数 2  |
|--------------|--------|-------|
| SMA          | 移动均线周期 | (未使用) |
| EMA          | 移动均线周期 | (未使用) |
| SMMA         | 移动均线周期 | (未使用) |
| LWMA         | 移动均线周期 | (未使用) |
| 布林带          | 移动均线周期 | 偏差数   |
| 包络线(SMA或EMA) | 移动均线周期 | 偏差%   |
| 抛物线转向指标      | 步进值    | 最大值   |
| 1日收盘价        | (未使用)  | (未使用) |
| 1日最高价和最低价    | (未使用)  | (未使用) |
| 固定价格         | 价格线水平  | (未使用) |

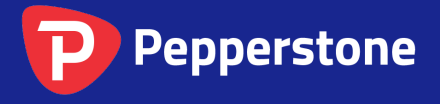

Level 16, Tower One 727 Collins Street Melbourne VIC 3008 AUSTRALIA Local Call 1300 033 375 Phone +61 3 9020 0155 Fax +61 3 8679 4408 www.pepperstone.com support@pepperstone.com